## Schwimmverein Dachau 1925 e.V.

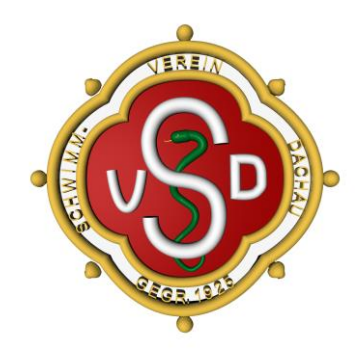

## Anmeldung zum "Stadtradeln"

- 1. Seite "Stadtradeln" aufrufen: <u>https://www.stadtradeln.de/landkreis-dachau</u>
- 2. Rechts oben "Mein Stadtradeln" anklicken und auf "Registrieren" klicken

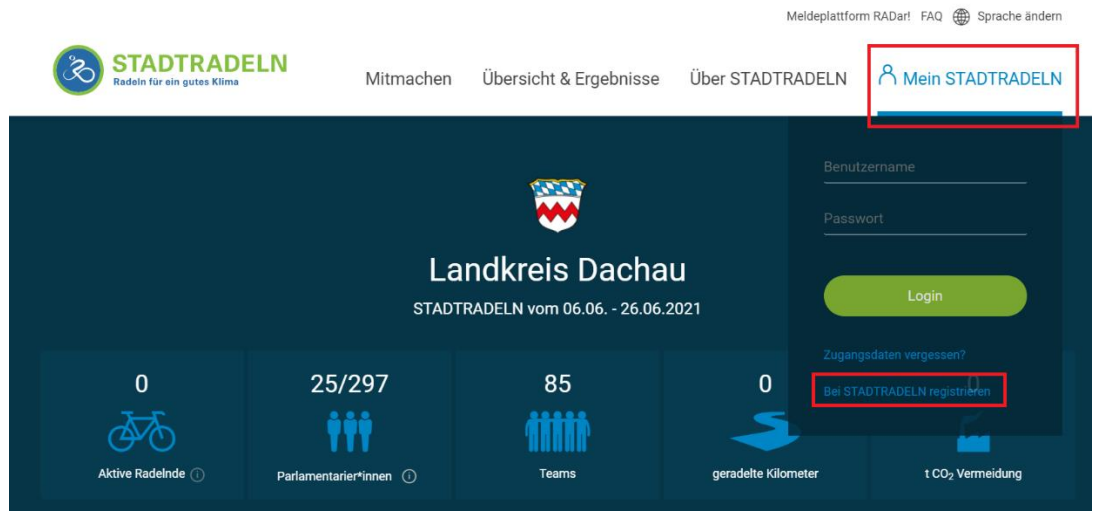

- 3. "Neu Registrieren" auswählen (oder "Einloggen und Account reaktivieren", falls man früher schon einmal mitgemacht hat
- 4. Das Registrierungsformular ausfüllen und "Weiter" klicken
  - a. Hinweis: bei "Benutzername" kann ein beliebiger Name gewählt werden dieser darf nur von niemand anderem bisher verwendet worden sein

 In Schritt 3 als Bundesland Bayern und als Wohnort "Dachau, Landkreis" auswählen (wichtig: nicht "Dachau im Landkreis Dachau, Stadt" – hier ist unser Team nicht sichtbar) Registrieren

| Kommune auswähle                        | en                |                  |                    |  |        |                   |  |  |  |
|-----------------------------------------|-------------------|------------------|--------------------|--|--------|-------------------|--|--|--|
| Bundesland                              | Bayern            |                  |                    |  |        |                   |  |  |  |
| Kommune                                 | Dachau, Landkreis | ▼                |                    |  |        |                   |  |  |  |
|                                         |                   |                  |                    |  |        |                   |  |  |  |
| Zurück                                  |                   |                  |                    |  | Weiter |                   |  |  |  |
| "Vorhandenem                            | Team beitreten    | " auswählen:     | rioron             |  |        |                   |  |  |  |
|                                         |                   | Registi          |                    |  |        |                   |  |  |  |
|                                         |                   |                  |                    |  |        |                   |  |  |  |
| Vorhandenem Team beitreten $ ightarrow$ |                   | $( \mathbf{i} )$ | Neues Team gründen |  |        | $( \rightarrow )$ |  |  |  |
|                                         |                   |                  |                    |  |        | *Pflichtfeld      |  |  |  |
| Zurück                                  |                   |                  |                    |  | Weiter |                   |  |  |  |

7. "Schwimmverein Dachau 1925 e.V" eintippen bzw. den Beginn davon & dann unser Team auswählen/anklicken:

| ·                          |                                                                                          | Regist                        | trieren   |                   |            |
|----------------------------|------------------------------------------------------------------------------------------|-------------------------------|-----------|-------------------|------------|
|                            |                                                                                          |                               | 3 - 4 - 5 |                   |            |
| Vorhandenem Team beitreten |                                                                                          | Neues Team gründen            |           | $( \rightarrow )$ |            |
| Teamname                   | Name suchen Sch Glonntal Realschule Greta-Fischer-Schule                                 | <u> </u>                      |           |                   | *Pflichtfe |
| Zurück                     | Schwabhausen und Um<br>Schwimmverein Dachau<br>Staatl. Realschule Glonr<br>Odelzhausen 🍰 | igebung<br>u 1925 e.V<br>ntal |           | Weiter            |            |

- 8. "Weiter" klicken und den Bedingungen zustimmen
- 9. "Registrierung abschließen" klicken

6.

10. In der folgenden Mail die Registrierung gemäß Anleitung bestätigen

- 11. Auf der Seite mit Benutzername & Passwort anmelden und nochmals die Datenschutzinformationen bestätigen
- 12. "Weiter zum Radlerbereich"
- 13. Sobald die Aktion startet, können unter "Mein km-Buch" Eintragungen über die gefahrenen Kilometer getätigt werden.
- 14. Unter "Mein Team" können innerhalb des SVD außerdem Unterteams (z.B. Abteilungen, Trainingsgruppen o.ä.) gegründet werden.